## <u>ΟΔΗΓΙΕΣ ΕΝΕΡΓΟΠΟΙΗΣΗΣ ΛΟΓΑΡΙΑΣΜΟΥ ΔΙΔΑΣΚΟΝΤΑ ΣΤΗ ΔΙΑΔΙΚΤΥΑΚΗ</u> ΠΛΑΤΦΟΡΜΑ TURNITIN.

1. Στην ηλεκτρονική αλληλογραφία που έχετε λάβει υπάρχει ο σύνδεσμος για το Setup του λογαριασμού. Ακολουθώντας τον ανοίγει η παρακάτω σελίδα.

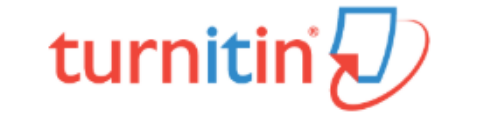

| Account Setup                                                                                                    |               |
|----------------------------------------------------------------------------------------------------|---------------|
| To set up your account, please enter your email address and last name or fam<br>name.                                                                                                    | nily          |
| Email Address                                                                                                    |               |
|                                                                                                    |               |
| Last Name or Family Name                                                                                                    |               |
|                                                                                                    |               |
| You can find this information in your Turnitin welcome email.                                                                                                    |               |
| If you no longer have access to this email, ask your Turnitin instructor to look up your ema<br>address. If you are an instructor, please refer to your Turnitin administrator for this inform | ail<br>ation. |
| Next                                                                                                    |               |
|                                                                                                    |               |

Privacy Pledge | Privacy Policy | Terms of Service | EU Data Protection Compliance | Copyright Protection | Legal FAQs

Copyright © 1998 - 2020 Turnitin, LLC. All rights reserved.

Στο πεδίο: «Email Address», εισάγετε το email σας στο @ionio.gr. Στο πεδίο: «Last Name or Family Name», εισάγετε το επώνυμο σας ακριβώς όπως αναγράφεται στο email το οποίο λάβατε.  Ακολουθεί η επόμενη σελίδα, με την οποία ενημερώνεστε για την νέα αλληλογραφία που έχει σταλεί στο email σας για τη συνέχιση της διαδικασίας.

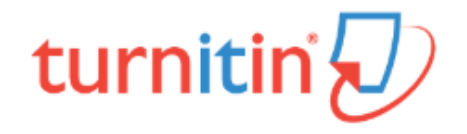

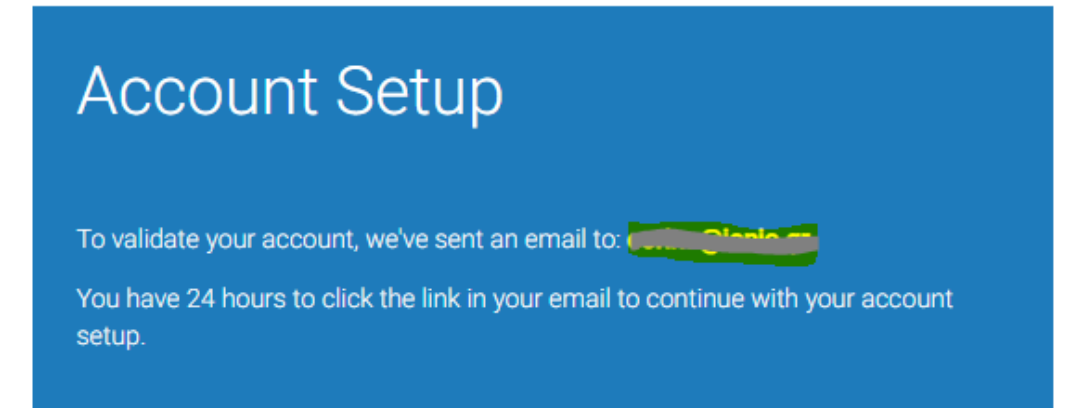

Privacy Pledge | Privacy Policy | Terms of Service | EU Data Protection Compliance | Copyright Protection | Legal FAQs

Copyright © 1998 - 2020 Turnitin, LLC. All rights reserved.

 Το email το οποίο λάβατε θα έχει την παρακάτω μορφή. Επιλέγετε «Create Password».

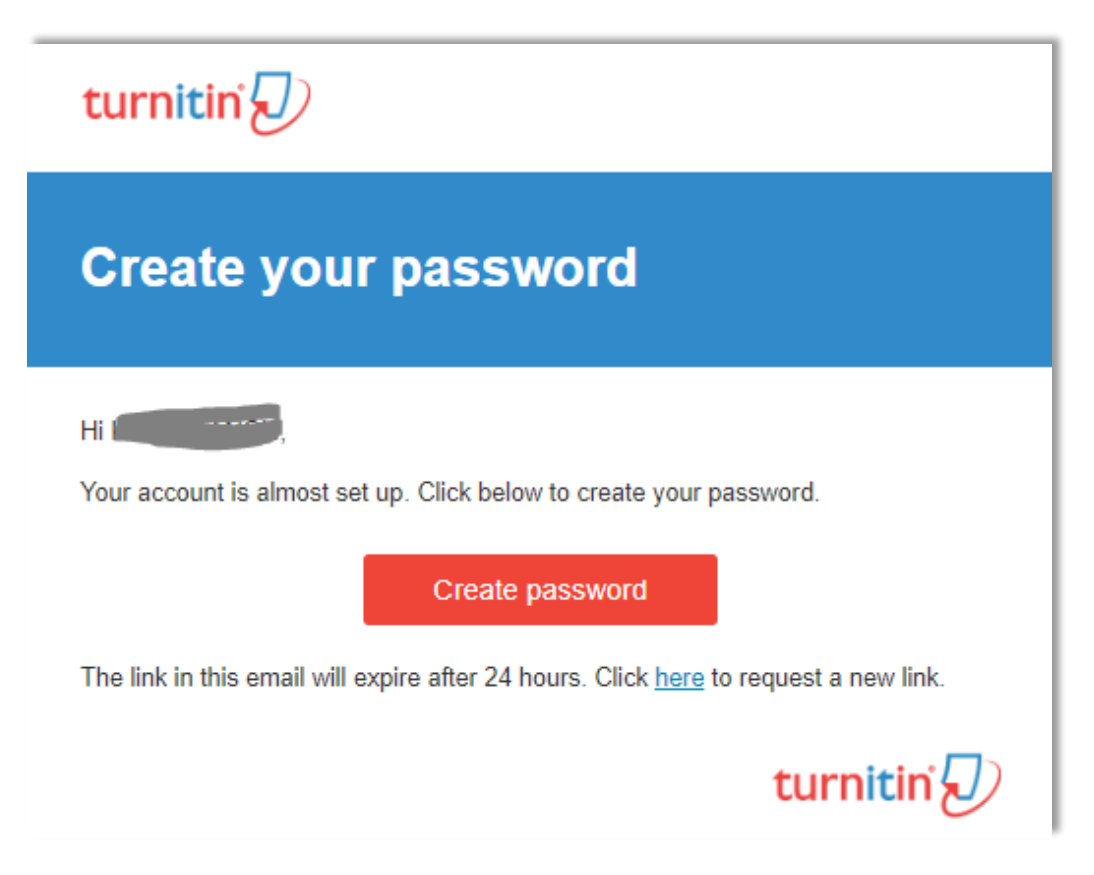

4. Στο επόμενο βήμα ανοίγει η παρακάτω σελίδα. Εδώ πληκτρολογείτε και επαληθεύετε τον επιθυμητό κωδικό σας στο Turnitin (είναι ανεξάρτητος από τον κωδικό του email σας). Επιλέγετε «Create Password».

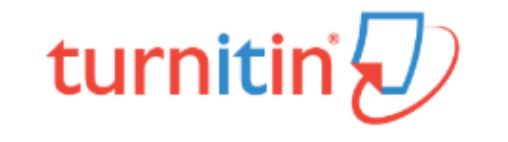

## **Create Your Password**

To finish setting up your account, please enter a password.

Your password must be at least 8 characters long.

| 9 | 0 | $\mathbf{c}$ |    | $\mathbf{n}$ | 17 | c |
|---|---|--------------|----|--------------|----|---|
| а | a | э            | ٧v |              |    | L |
| _ |   | _            |    |              |    | - |

| Confirm | Deceword |
|---------|----------|
| Comm    | Passworu |

Create Password Cancel

Privacy Pledge | Privacy Policy | Terms of Service | EU Data Protection Compliance | Copyright Protection | Legal

FAQs

Copyright © 1998 - 2020 Turnitin, LLC. All rights reserved.

5. Με την ολοκλήρωση της διαδικασίας ακολουθεί η παρακάτω σελίδα. Επιλέγετε «Log in».

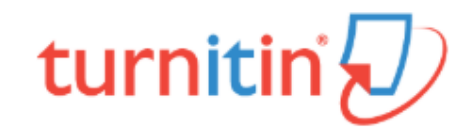

## Account Setup Complete

You can now log in to your account using your email address and password. Learn more about your next steps by checking out our <u>quick start guides</u>.

Log in

Privacy Pledge | Privacy Policy | Terms of Service | EU Data Protection Compliance | Copyright Protection | Legal FAQs

Copyright © 1998 - 2020 Turnitin, LLC. All rights reserved.

6. Επιλέγοντας «Log in» ανοίγει η παρακάτω σελίδα στην οποία εισάγετε το email σας στο @ionio.gr καθώς και τον κωδικό τον οποίο ορίσατε στα προηγούμενα βήματα. Επιλέγετε εκ νέου «Log in».

| turnitin                                                                                                    |
|----------------------------------------------------------------------------------------------------|
| Log in to Turnitin                                                                                                    |
| Email address                                                                                                    |
|                                                                                                    |
| Password                                                                                                    |
|                                                                                                    |
| Log in G Sign in with Google                                                                                                    |
| Forgot your password? <u>Click here.</u><br>Need more help? <u>Click here.</u>                                                                                                    |
| New user? Click here.                                                                                                    |
| <u>Privacy Policy</u><br>We take your privacy very seriously. We do not share your details for marketing<br>purposes with any external companies. Your information may only be shared with<br>our third party partners so that we may offer our service. |

 Εφόσον γίνει η επαλήθευση των στοιχείων σας θα σας ζητηθούν τα παρακάτω δεδομένα. Εφόσον συμπληρωθούν όλα τα πεδία, επιλέγετε «Next».

| Welcome to Turnitin!                                                                                                    |
|----------------------------------------------------------------------------------------------------|
|                                                                                                    |
|                                                                                                    |
| You have been added as an instructor to the account Ionian University.                                                                                                    |
| Before you can get started, we want to confirm your user information and give you the<br>chance to set up your secret question and answer. Please feel free to change any other<br>information as needed. |
| When you are done, click "next" to continue.                                                                                                    |
| your email *                                                                                                    |
|                                                                                                    |
| Secret question *                                                                                                    |
| Please select a secret question.                                                                                                    |
| Question answer +                                                                                                    |
| suzuki alto                                                                                                    |
| your first name <b>*</b>                                                                                                    |
|                                                                                                    |
| your last name *                                                                                                    |
|                                                                                                    |
|                                                                                                    |
| Next                                                                                                    |

| 8. | Με την ολοκλήρωση της διαδικασίας θα σας ζητηθεί η αποδοχή σας για το      |
|----|----------------------------------------------------------------------------|
|    | παρακάτω. Εφόσον συμφωνείτε, επιλέγετε «I Aggre—Continue» και η διαδικασία |
|    | ολοκληρώνεται.                                                             |

| User Agreement                                                                                                    |
|----------------------------------------------------------------------------------------------------|
| Our user agreement has been updated. Please read our user agreement below and agree or disagree to its terms and conditions: |
| Συμφωνία Παραχώρησης Άδειας Τελικού<br>Χρήστη της Turnitin                                                                   |
| *Τους χρήστες εκτός Ευρωπαϊκής Ένωσης τους αφορά μόνο η Ενότητα<br>Α.                                                        |
| **Τους χρήστες εντός Ευρωπαϊκής Ένωσης τους αφορά η Ενότητα Β.                                                               |
| I Agree Continue I Disagree Logout                                                                                           |